# **Easy Line Remote**

User Guide - Easy Line Remote 6

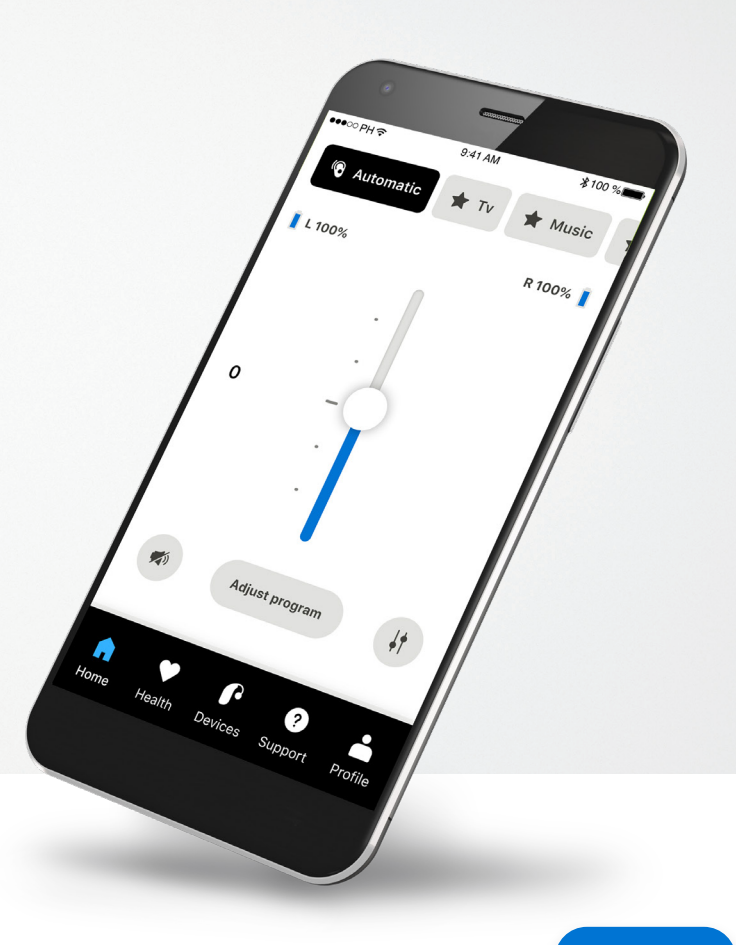

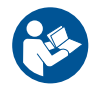

Easy Line₋

# **Getting started**

Easy Line Remote is an app developed by Sonova, a world leader in hearing solutions based in Zurich, Switzerland. Read the user instructions thoroughly in order to benefit from all the possibilities it offers.

 $(\mathbf{j})$ 

 $\wedge$ 

This user guide describes the features of Easy Line Remote, and how those features can be operated by the user. Read this user guide through, before starting to use the app.

Additional training is not needed for handling of the app

**Compatibility information:** 

For the use of the Easy Line Remote app, Phonak Brio and Kirkland Signature hearing aids with Bluetooth® connectivity are required.

Easy Line Remote can be used on Phones with Bluetooth® low energy (LE) capability running on iOS® Version 14 or newer. Easy Line Remote can be used on Google Mobile Services (GMS) certified Android™ devices supporting Bluetooth® 4.2 and Android OS 7.0 and newer. **Contents** 

| Quick overview                                     | 3  |
|----------------------------------------------------|----|
| Installing Easy Line Remote                        | 5  |
| Setting up an account with Easy Line Remote        | 6  |
| Troubleshooting account set-up                     | 7  |
| Pairing with Phonak hearing aids                   | 8  |
| Troubleshooting the pairing                        | 9  |
| Home - Remote Control view                         | 10 |
| Home - Remote Control advanced settings            | 12 |
| Remote Control advanced settings - Troubleshooting | 14 |
| Health                                             | 15 |
| Devices                                            | 20 |
| Support & Remote Support session                   | 21 |
| Starting a Remote Support session                  | 22 |
| Troubleshooting during Remote Support session      | 23 |
| Profile                                            | 24 |
| Important safety information                       | 25 |
| Compliance information                             | 29 |
| Symbol explanation                                 | 29 |

The Bluetooth® word mark and logos are registered trademarks owned by Bluetooth SIG, Inc. and any use of such marks by Sonova AG is under license.

iPhone® is a trademark of Apple Inc., registered in the U.S and other countries.

Android is a trademark of Google LLC.

IOS® is a registered trademark or trademark of Cisco Systems, Inc. and/or its affiliates in the United States and certain other countries.

# **Quick overview**

 Remote Control
 Remote Support

 ●●●●● PH 〒
 9:41 AM
 \$100 %

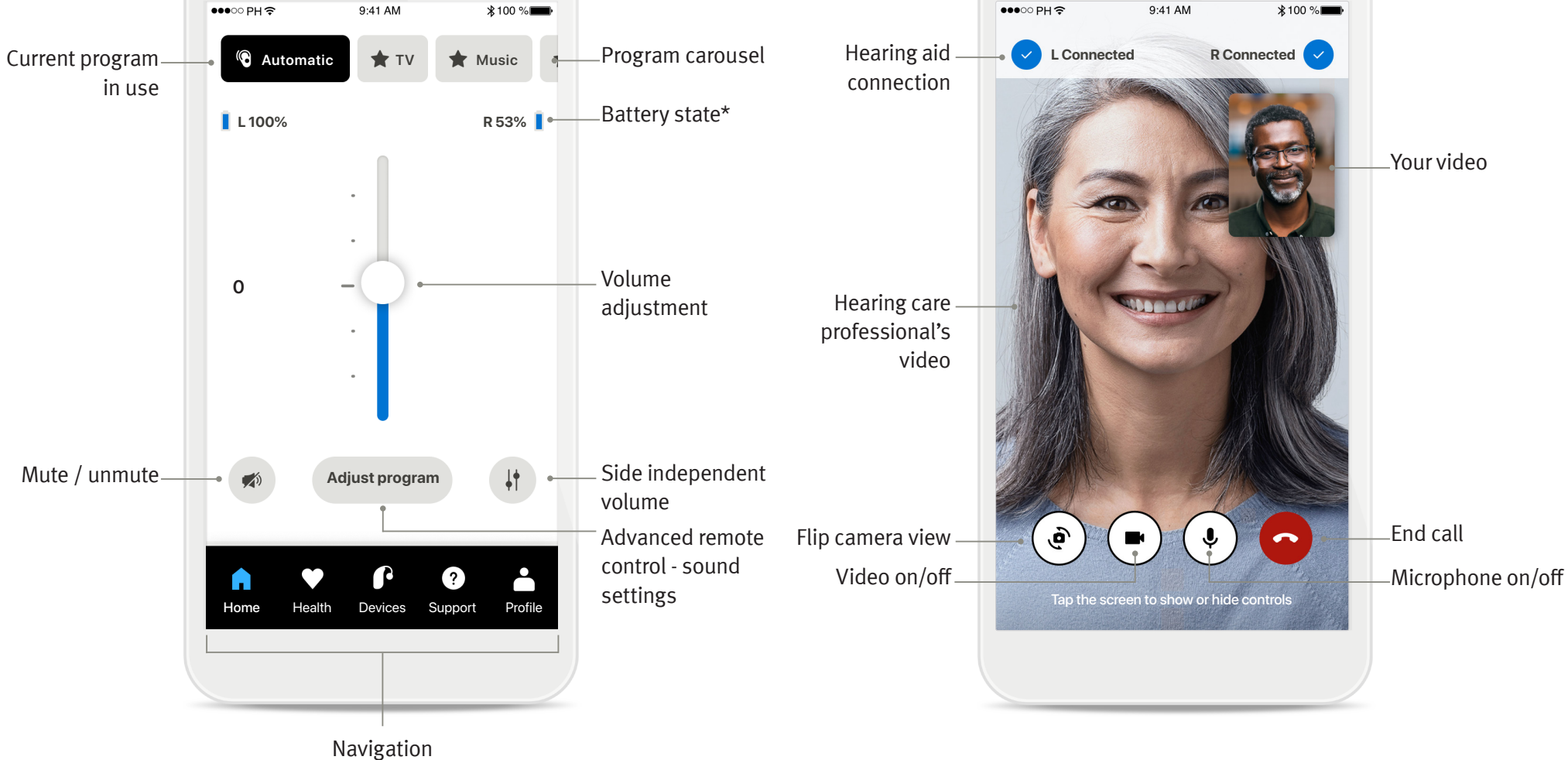

# **Quick overview**

Home

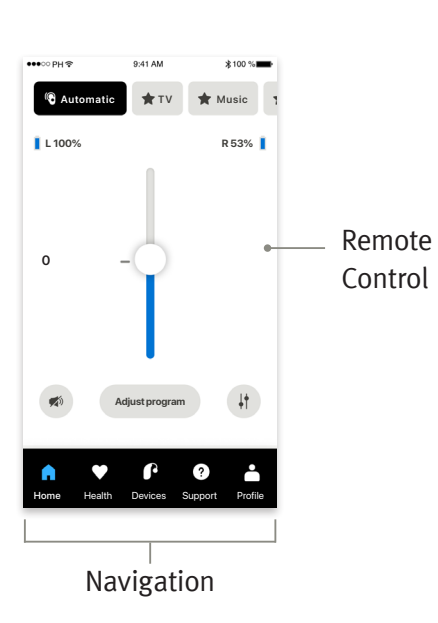

## Health

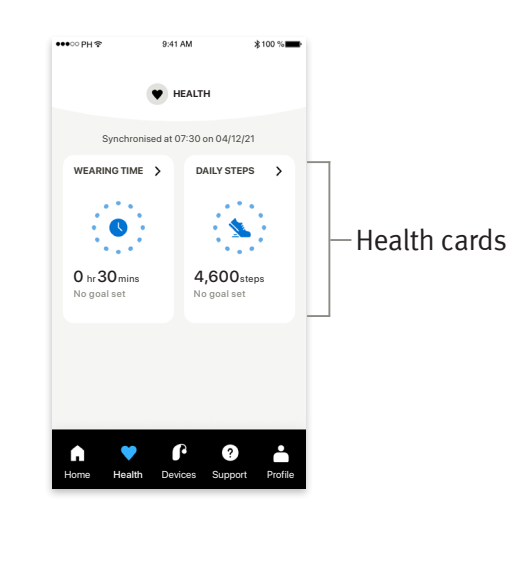

## Advanced remote control

including advanced sound settings

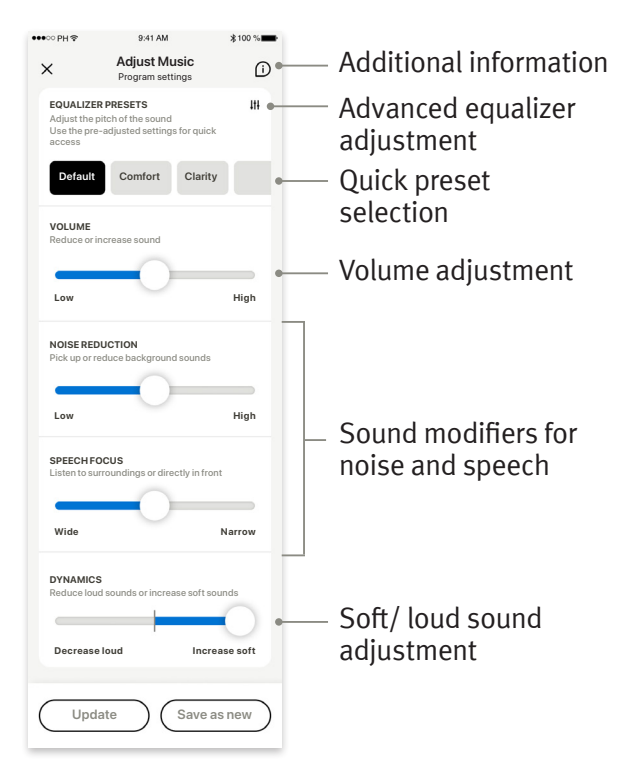

# **Installing Easy Line Remote**

- Connect your smartphone to the internet via WiFi or cellular data
- Turn on your smartphone's Bluetooth®

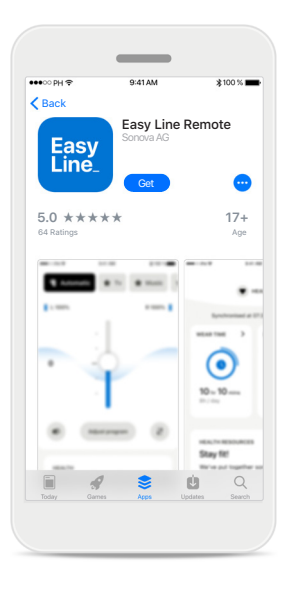

## Download Easy Line Remote

Download the app from the store. After installation open the app.

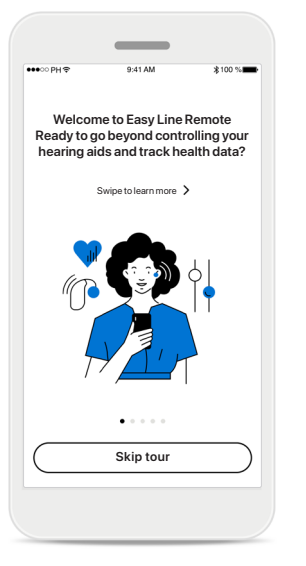

## Open the app

When you open the app for the first time, you have the option to take a tour. If you do not want to do this, click on **Skip tour**.

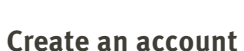

Create an account and

Health data tracking that can provide insights to empower you to make lifestyle changes

A secure account to store your health data

Create account

Login

or

Continue without account

you'll benefit from:

You can optionally create an account. An account is only required for accessing health features.

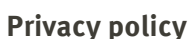

<

to us

Your privacy matters

Sonova processes your personal data for purposes such as making sure the Easy Line Remote app

such as manning sute une casy time refinitione app works correctly and securely. Your rights regarding the processing of your personal data include the right to access, rectify or request the deletion of your data, within the limits of the applicable law. Our Privacy Notice gives you more information about your personal data and how we use it.

Sonova offers the Easy Line Remote app in accordance with these our Terms & Conditions.

 I have read and understood the Privacy Notice and the Terms & Conditions.

Proceed

Check our Privacy Notice.

Check the Terms & Conditions.

In order to use the app, you must check the box after reading the Privacy Notice and Terms & Conditions. Then, click on **Proceed**.

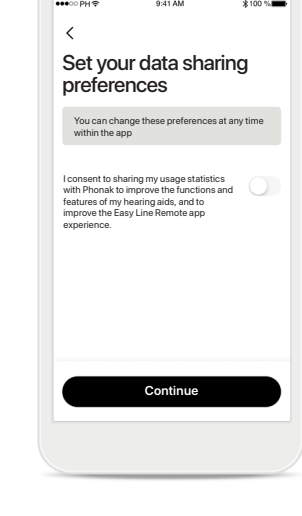

## **Product improvement**

You can optionally share app usage data, which enables us to learn and improve our products. Your data will be treated as described in the privacy notice and cannot be tracked back to you.

# **Setting up an account with Phonak**

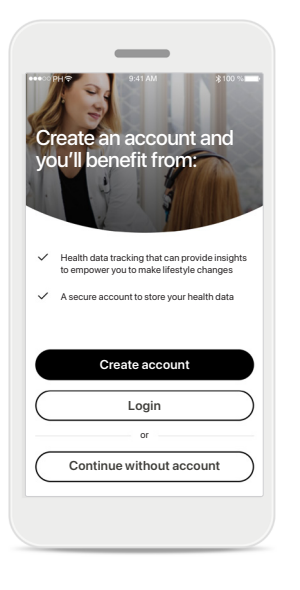

Create an account

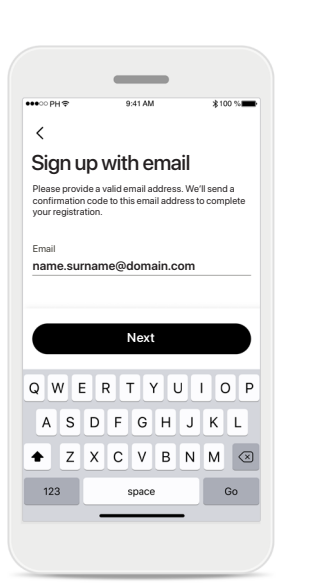

# Sign up with email

You can optionally create an account. An account is only required for accessing health features. If you already have an account, click on Login.

Use your email to sign up.

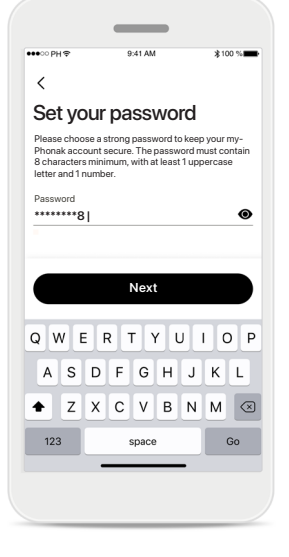

## Set your Password

Follow the instructions to set up a secure password. The password must include at least 8 characters. Tap **Next** to go to the next step.

| <             |                |    |
|---------------|----------------|----|
| or regio      | our count<br>n | ry |
| Afghanistan   |                |    |
| Albania       |                |    |
| Algeria       |                |    |
| Another Count | ry             |    |
| Another Count | ry             |    |
| Another Count | ry             |    |
| Another Count | ry             |    |
| Another Count | ry             |    |
|               |                |    |
|               | Next           |    |

## Select your country

Your account information is securely stored based on your country's regulations.

## Verification email

Enter confirmation code

Confirmation email sent

The email containing your confirmation code will arrive in your inbox shortly. If you have not received the email, check your spam folder as it may be in there.

<

≵100 %■

Cancel

You will receive a verification code at the email address you entered earlier. Once you receive the code tap **Enter** confirmation code.

# Troubleshooting account set-up

Email already in use: if you have used the same email address to create a Phonak account in the past, you will receive from us an email to notify you and provide you instructions. If you want to create a new account please use a different email. Otherwise, you can just login with the same email address.

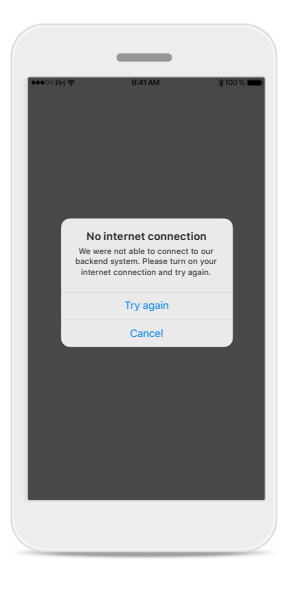

Internet connection

You need to be connected

to the internet to create your account. Make sure

that your smartphone is

connected and try again.

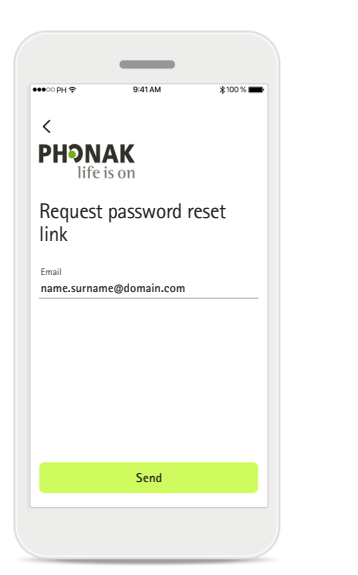

## Reset password

If you do not remember your password anymore or you wish to reset it, just enter your email and tap **Send**.

## **Reset password**

**ΡΗЭ**ΝΑΚ

Reset password email sent

An email with the link to reset your password has been

Sign in

sent. If you have not received the email, check your spam folder as it may be in there.

You will receive an email with a link to reset your password. Follow the instructions and when you are done, come back to the app to **Sign in** with your new password.

# Expired confirmation code

Enter confirmation code

<

Confirmation code

The email containing your confirmation code will arrive in your inbox shortly. If you have not received the email, check your spam folder as it may be in there.

has expired

Cance

The confirmation code you need to verify your email address expires after seven days. If it expires, you will receive a new one by email. Type the new code to finish your account creation.

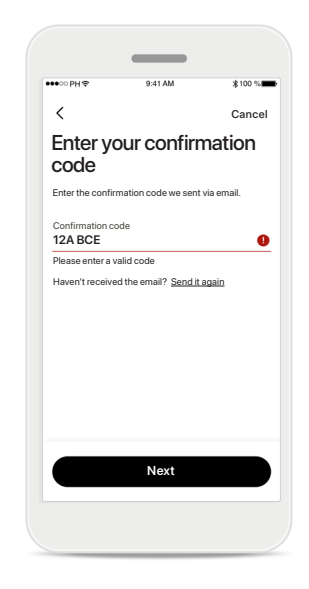

## Invalid confirmation code

If you type in an invalid code, you can click on Send it again to receive a new one by email. Type the new code and click **Next** to continue with your account creation.

# Pairing with Easy Line Remote hearing aids

To connect Bluetooth® enabled hearing aids with Easy Line Remote, please follow the instructions below.

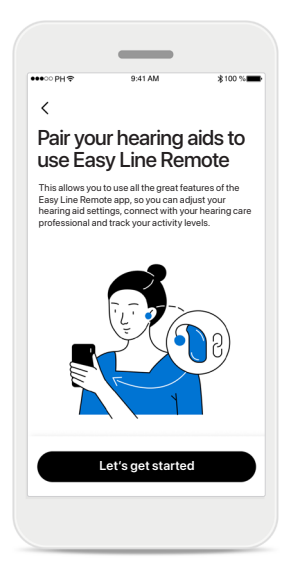

## **Pairing instructions** Tap **Let's get started** and follow the instructions for your hearing aids.

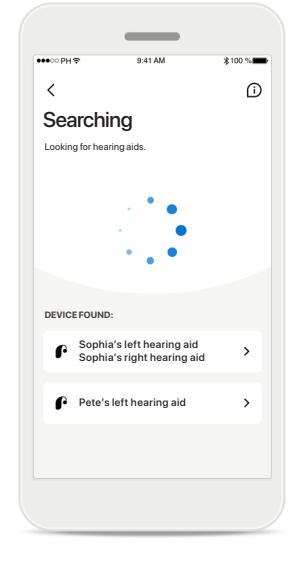

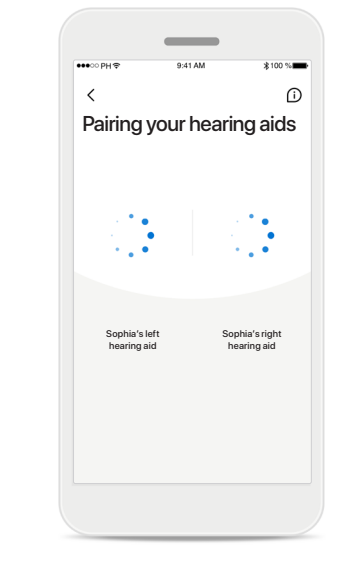

 

 Deteoth Pairing Request

 Sophia's left hearing aid would like to nair with your iPhone

 Cancel
 Pair

## Searching

The app is searching for compatible hearing aids and will display them once they are detected. This may take a few seconds. When the devices appear, tap on the device you want to connect.

## Pairing the hearing aids

The app will connect to each hearing aid separately.

**Confirm for every device** On Apple devices, confirm pairing by tapping **Pair** in the popup for each device.

## **Additional functions**

When the hearing aids have been successfully paired, you have the option to pair your hearing aids to receive phone calls and stream music.

Tap **Continue** if you want to skip this additional pairing.

# **Troubleshooting the pairing**

Possible errors during the setup process.

For more troubleshooting information please visit the Easy Line Remote support page at https://phonak.com/ELR/faq-link/en

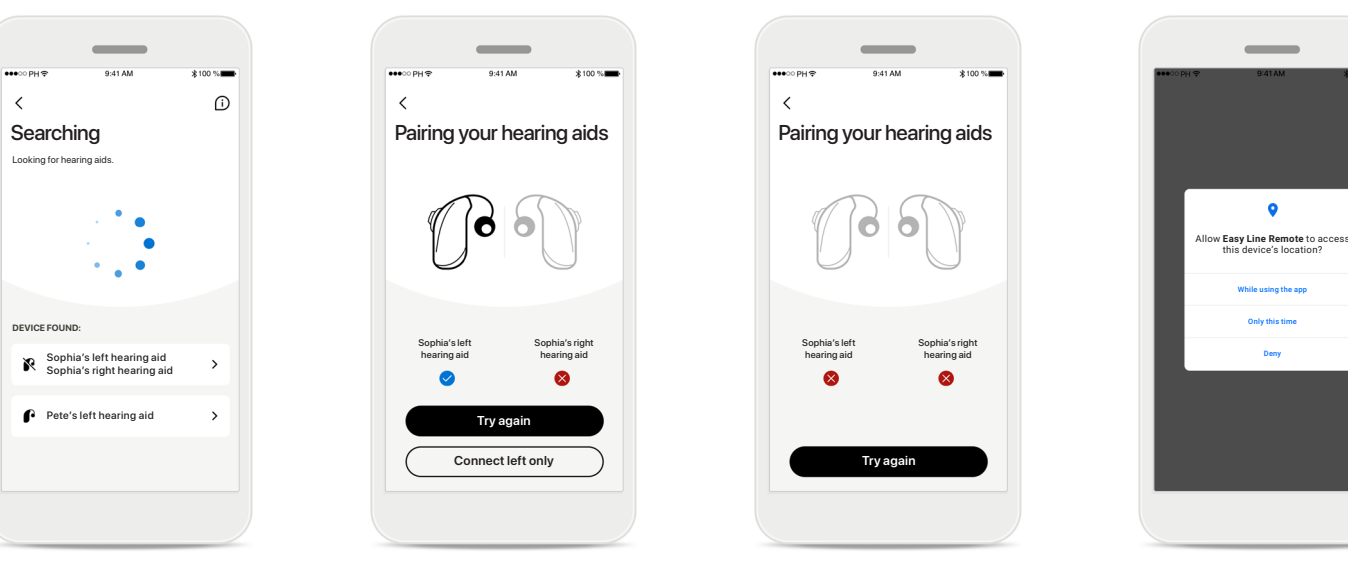

## Incompatible devices

The app cannot connect to the hearing aids because they are not compatible. Please contact your hearing care professional for further information.

# Hearing aid connection error

If the pairing to one of the hearing aids fails, you can tap **Try again** to restart the pairing process.

## Connection fails to both

Tap **Try again** to restart the pairing process and follow the instructions.

## Location

On Android devices, you must enable location services when pairing Bluetooth® devices for the first time. After the initial setup you can disable the location services again.

## Home - Remote Control view

## Functionalities available for all hearing aids.

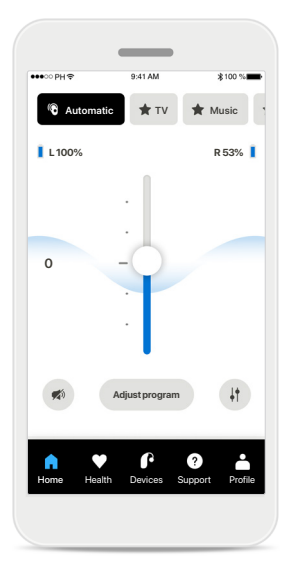

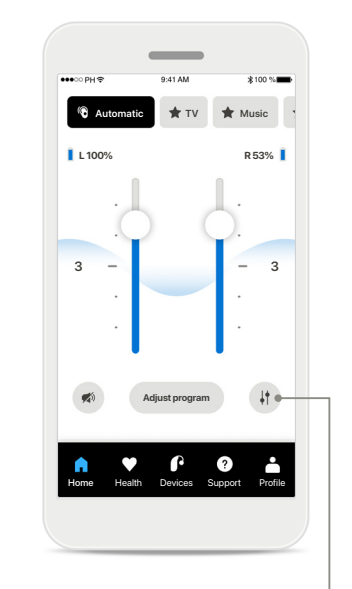

Split the volume Press the Split icon to adjust the volume of each hearing aid independently.

| •••• PH 🗢   | 9:41 AM      | ∦100 % mm   |  |
|-------------|--------------|-------------|--|
| L100%       |              | R 53% 📘     |  |
| 5 –         | Ĭ            |             |  |
| Adj         | ust program  | Ļţ          |  |
| Home Health | Pevices Supp | ort Profile |  |

#### Mute

Tap on the **Mute** to mute the hearing aid(s).

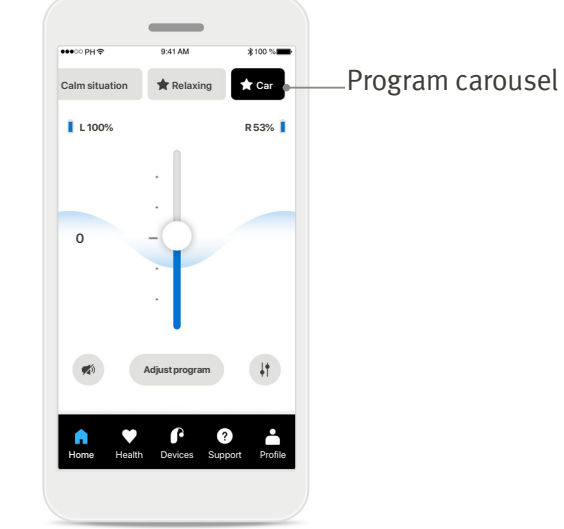

## Accessing programs

Access your sound programs directly from the app home screen. Swipe in the carousel to select a program that fits your needs by tapping on it.

Choose from:

- Automatic program
- Programs created by your hearing care professional
- Programs created by you

## Adjust hearing aid volume Move this slider up to

increase the volume, or down to decrease the volume. If you are fitted with two hearing aids this slider controls both devices simultaneously.

## Home - Remote Control view\*

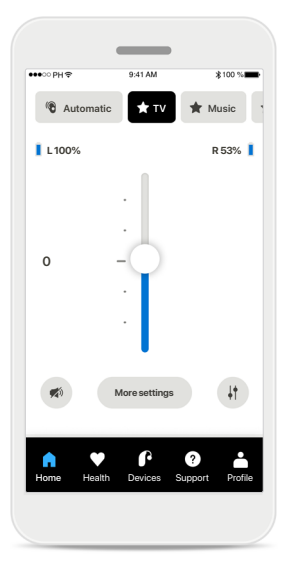

## **More settings**

Depending on how the hearing aids were programmed, and which wireless accessories you have, you will be able to adjust more settings, such as tinnitus noiser and ambient balance, if you are streaming.

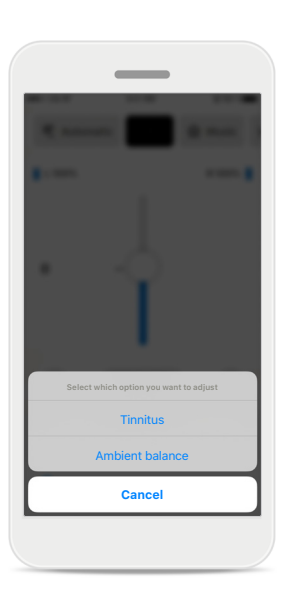

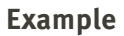

For example, if your hearing aids support tinnitus functionality and you are in a streaming program, you will be able to adjust both in the dedicated screens.

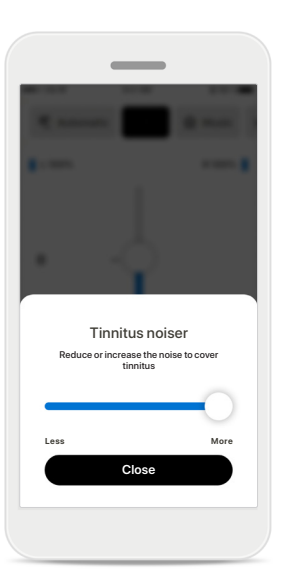

## **Tinnitus noiser**

If you have tinnitus, and have been instructed by your hearing care professional on how to use the Tinnitus noiser, you can adjust the volume of the masking noise.

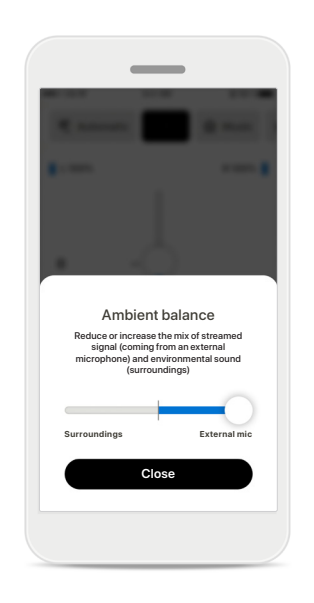

## **Ambient balance**

If you use an external streaming device, (e.g. TV Connector, music) you can adjust the focus to hear more of the streamed signal or alternatively to hear more of the surrounding environment.

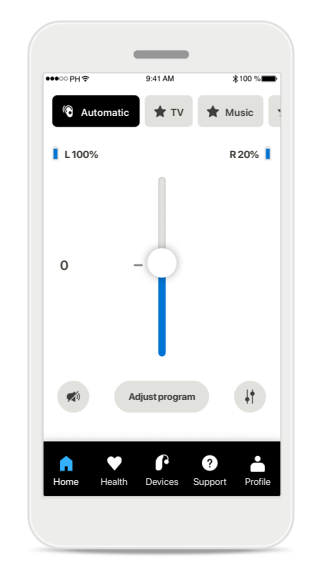

## **Battery level**

For rechargeable hearing aid(s) you can see the current status of charge. If the battery is below 20% the icon turns red. Consider recharging soon.

# Home - Remote Control advanced settings

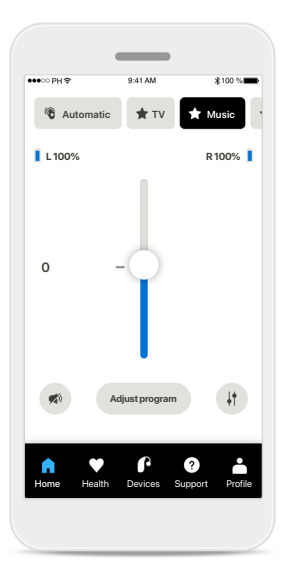

Adjust program By tapping Adjust program you can modify the selected program using advanced sound settings.

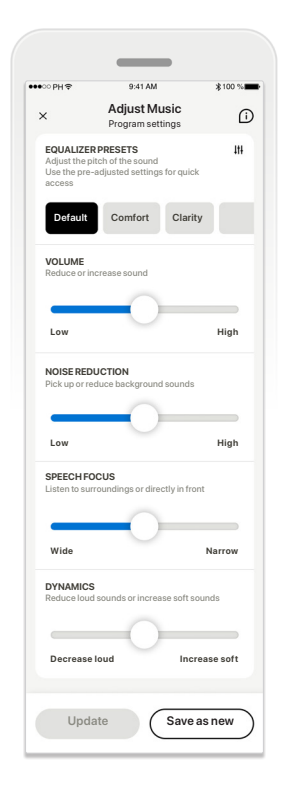

## **Program settings**

You can adjust the selected program in different ways. Use the sliders to adjust each setting: equalizer presets, volume control, noise reduction, speech focus and dynamic control.

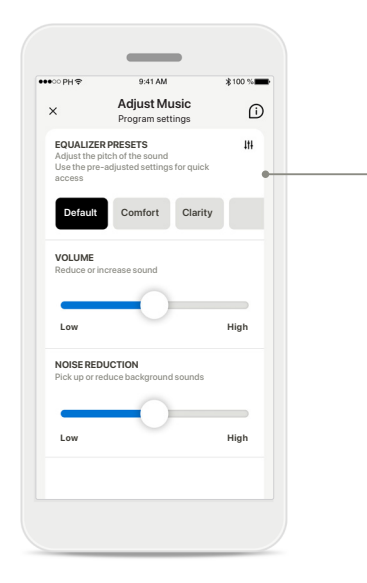

## **Equalizer presets**

The equalizer presets allow you to make quick adjustments of the sound pitch based on the acoustic environment you are in. Tap on the equalizer icon to make more advanced adjustments.

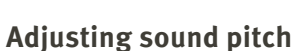

Close

Equalizer

Adjust the pitch of the sound

Modify the sound pitch (frequency) by using the sliders. Press **Close** to go back to settings.

# Home - Remote Control advanced settings - Create a new or update an existing program

Add a new program

What do you want to name your

A

new program?

This name is already used

New program Music

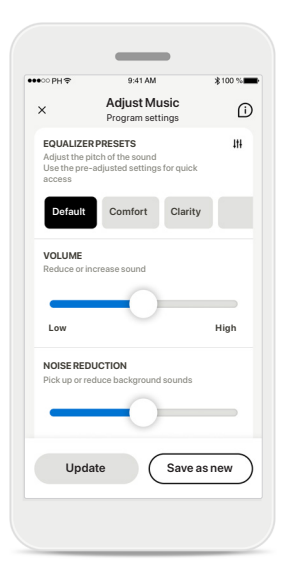

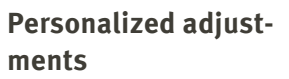

After adjusting an existing program you can choose to update it by tapping **Update** or to save it as a new program by tapping **Save as new.** 

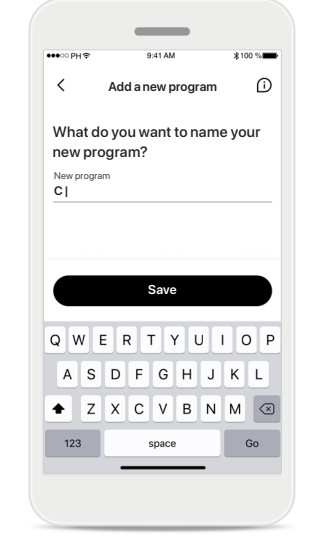

## Naming your personalized adjustment

You can save personalized adjustments as a new program and choose the name of the new program.

| Invalid | program | name |
|---------|---------|------|

Save

You cannot reuse the same name nor leave it empty. Valid names cannot contain more than 22 characters and cannot contain white spaces only.

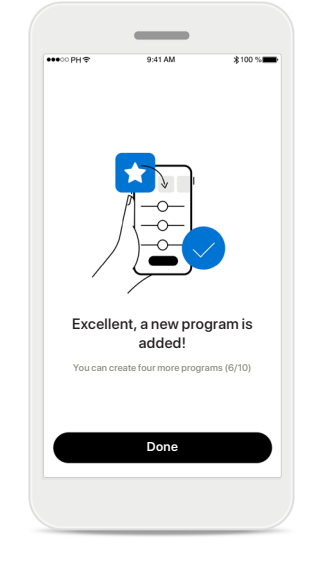

## **Program saved**

When a new program is saved successfully, it will be added in your program list and you will be informed about the number of slots available in your list.

Press **Done** to go back to the remote control home screen.

# **Remote Control advanced settings - Troubleshooting**

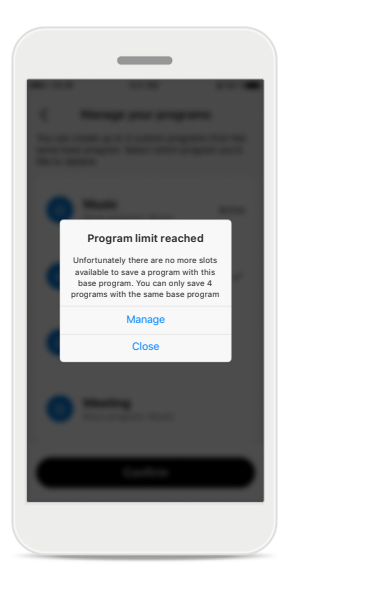

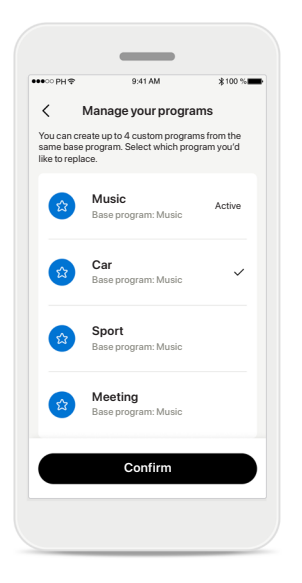

**Program limit reached – max same base program** You can have a maximum of four programs from the same base program.

If you reach the limit you have the option to replace an existing one with the new one by tapping on **Manage**.

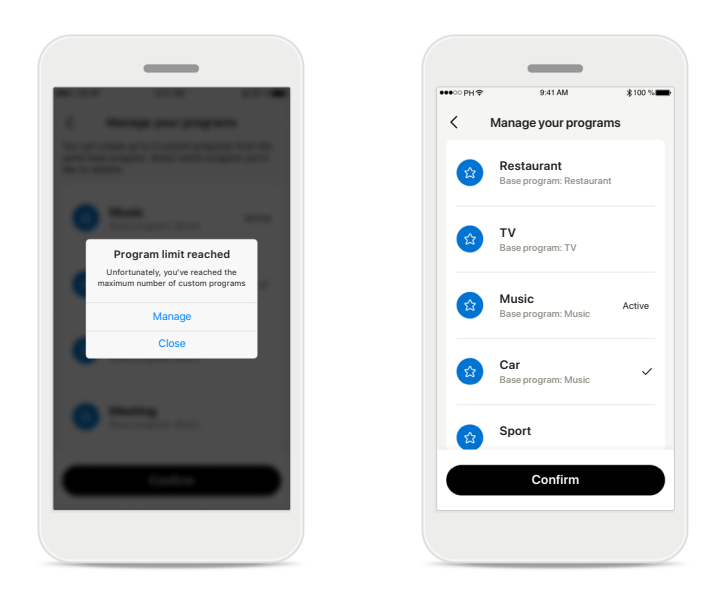

## Program limit reached – max program number

You can have a maximum of ten personalized programs saved in your program list.

If you reach the limit you have the option to replace an existing one with the new one by tapping on **Manage**.

# Health – Setting up

Some features of the Health section described here are available only with certain Hearing aids. For more information please refer to http://www.ks10userportal.com

tracking by allowing

your health data.

tion. By denying access, you won't be able to track

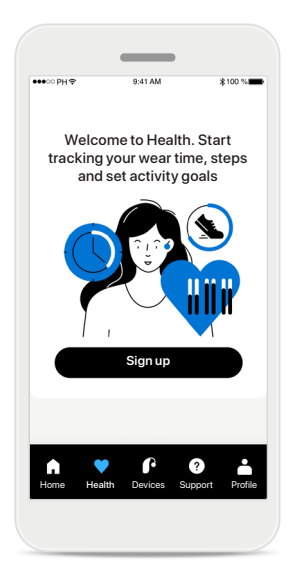

## Sign up

To access the health features you need to sign up with your Phonak account.

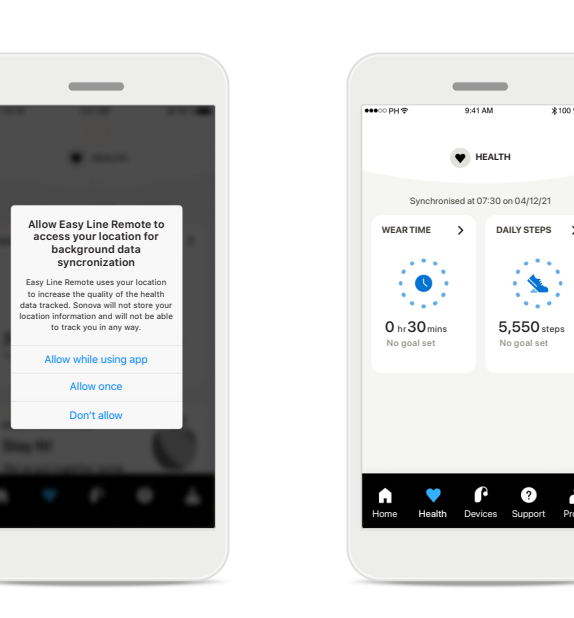

#### Enable location services Enter health

Enable location services in When set up is done, you your iPhone to improve the can enter the health dashquality of your health data board (health home screen). frequent data synchroniza-

# Health

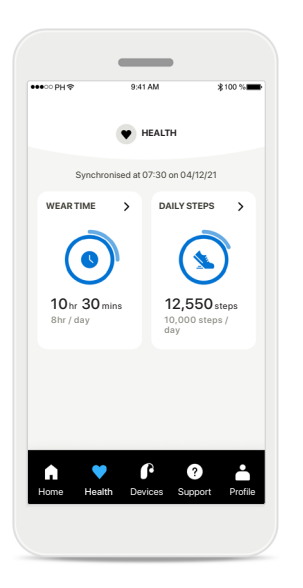

## Health dashboard content

In the health dashboard you will be able to:

- Access the health functions supported by your hearing aids and see their values changing live\*
- See goal progress, if already set up

| ٠              | HEALTH               | ۲              | HEALTH              |
|----------------|----------------------|----------------|---------------------|
| Synchronised a | at 07:30 on 04/12/21 | Synchronised a | t 07:30 on 04/12/21 |
| 3hr 10 mins    | 4,600steps           | 10 hr 30 mins  | 12,550 steps        |
| un , uuy       | ing goal and         |                | day                 |
|                |                      |                |                     |

## Goal progress examples

If you have set up goals, you will be able to see your progress in the circle around the icon of each feature.

If you have exceeded the maximum value of your goal, you'll see a second circle around the icon.

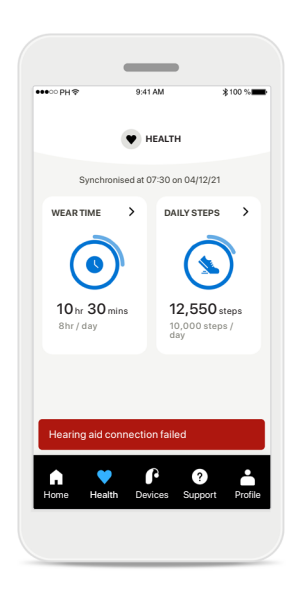

### **Connection to your hearing aids**

Remember that you need to be connected to your hearing aids to be able to see your health functions values changing live. Frequent synchronization of the app with your hearing aids allows for more accurate time information. If the connection fails or your data cannot be synchronized, you will be notified and led to the FAQs website to learn what to do.

\* In order to access live Steps in the Health section, compatible Kirkland Signature 10.0 wearers need to update to the latest

firmware version. Brio 5 B-PR wearers will only have access to live wear time and hourly updates for the step graphs.

The information contained in this section is for educational and informational purposes only. You should not use the information shown in the health section as a substitute for, nor should it replace, professional medical advice.

If you have any questions about your health, or before beginning an exercise program, you should always consult with a physician or other health-care professional.

# Health detailed feature views – Wear time, step counter, activity counter\* and distance moved\*\*

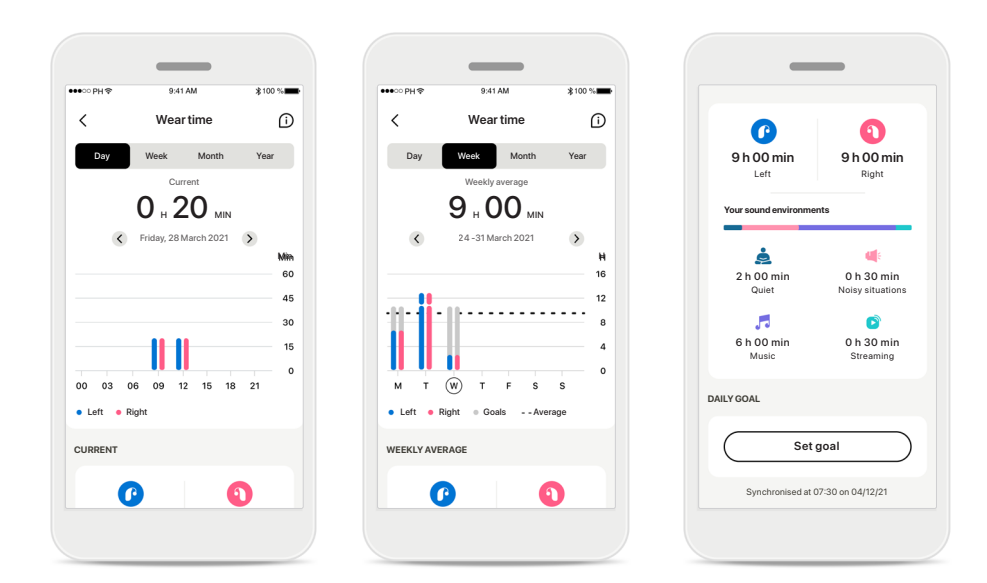

## Wear time

By clicking on the wear time card of the dashboard, you enter the daily wear time graph. Go to weekly, monthly or yearly view by tapping on the respective tab.

If you have two hearing aids, the graphs display the value of both left and right hearing aids. Below you see current (for daily view) or average values (for non-daily view), as well as the breakdown of wearing time in different sound environments.

\*For all Kirkland Signature 10.0 and rechargeable Brio 5 hearing aids.

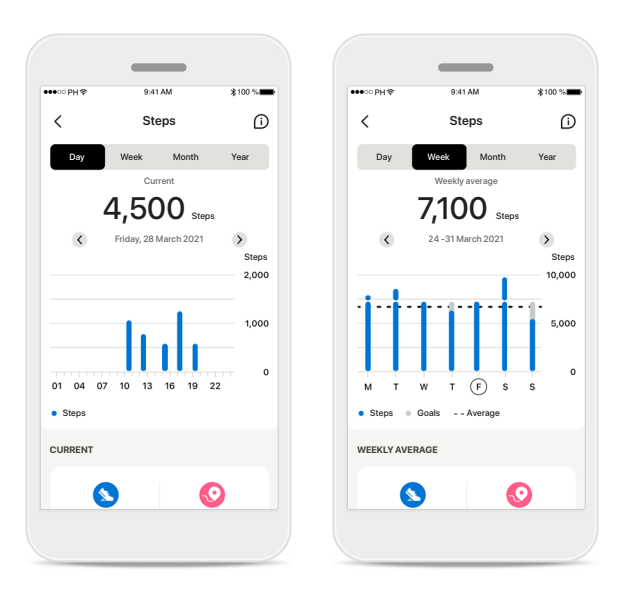

# Step counter, activity counter and distance moved

By clicking on the steps card of the dashboard, you enter the daily steps graph. Go to weekly, monthly or yearly view by tapping on the respective tab.

Below you see current (for daily view) or average values (for non-daily view), as well as the approximate distance you moved\*\*. The activity counter shows the time you did no, relaxed (some movement detected), light (walking detected) or intensive (running detected) activity.

# Health - Other functionalities\*

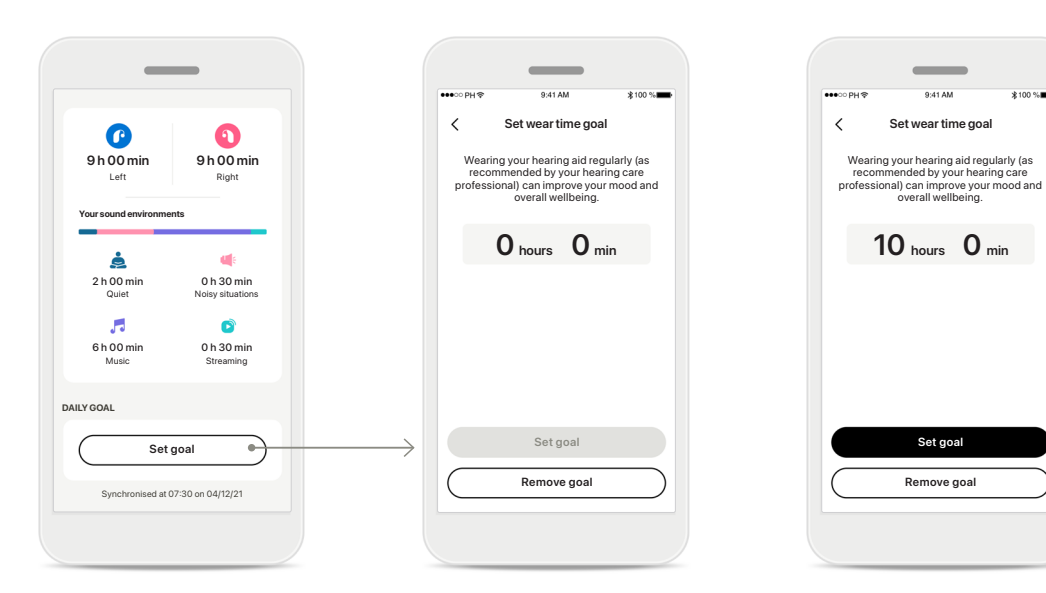

## Set, change and remove goals\*

Setting up goals is optional for steps and wear time. You can set them up during the health set up, in the health dashboard or in the detailed views of these features.

Click the Set goal or Change goal button to follow the flow of screens as shown above in the example. Enter a valid number for wear time or steps and tap on Set goal to save your changes. Tap on Remove goal, if you wish to delete it.

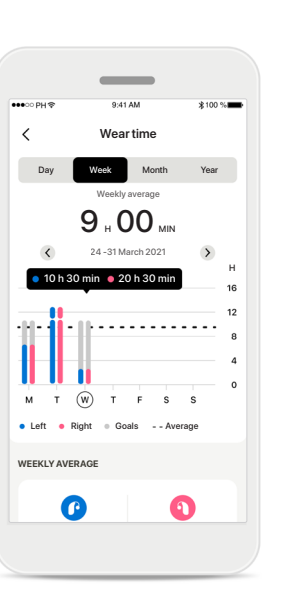

## Tooltips

Click on a spot of the bars of the graph to see the exact values displayed in a black banner (tooltip).

## **Devices**

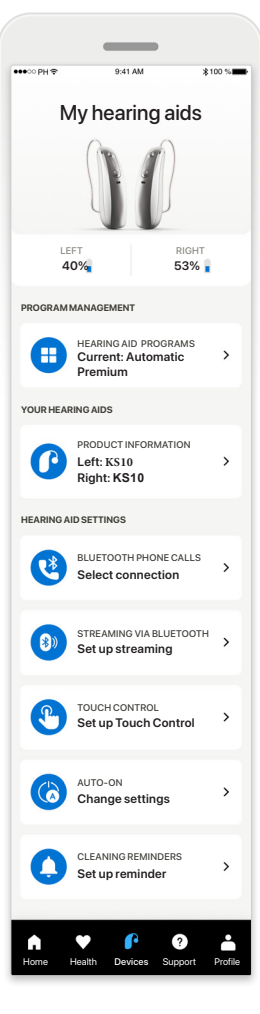

## Devices home screen

In the Devices section you can access everything related to your hearing aids, e.g. Program management and Device settings. You can also see the battery state for rechargeable models.

| ●00 PH 🗢           | 9:41 AM                                             | ≵100 % |
|--------------------|-----------------------------------------------------|--------|
| <                  | Product information                                 | n      |
|                    |                                                     |        |
| My he              | aring aids                                          |        |
| Model I<br>Model r | eft: KS10<br>ight: KS10                             |        |
| Softwar<br>Softwar | re update left: 10.0.5.0<br>re update right: 10.0.5 | .0     |
| Roger li           | cense left: 03                                      | lod.   |
| Rogern             | cense right. Not instai                             | ieu    |
|                    | Forget my device(s                                  |        |
|                    |                                                     |        |

## **Forget devices**

Go to the Product Information card to remove your device(s). A pop-up message will appear after clicking the Forget my device(s) button, where you will need to confirm the removal.

Please note that by doing so you will need to pair your hearing aids again in order to use the app.

#### Program management

(i)

3

3.

3**...**>

Hearing aid programs

(19)

🔒 Quiet

🔒 Noise

PERSONALISED ADJUSTMENTS

Restaurant

Automati

FITTED BY HEARING CARE PROFESSIONAL

By tapping on Hearing aid programs you will be able to see all available programs. Tap on one to edit the name or delete it. There are three types of programs: automatic, programs created by your hearing care professional and your personalized programs. If there is an icon next to the program name, it means that it is available on the push button of your hearing aids.

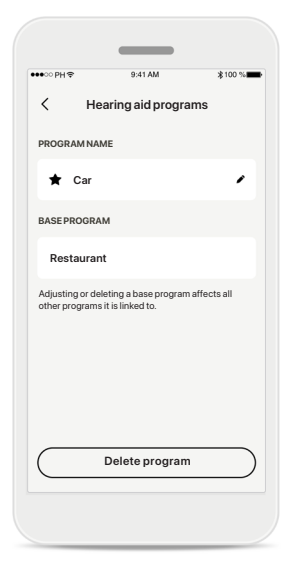

## Hearing aid programs

You can edit the name of the program and delete the program. You will also be able to see which base program the program is linked to.

#### Tap Delete Program to

delete the program. A pop-up message will appear where you will need to confirm the removal.

# **Support & Remote Support session**

#### Hi! How can we help you today? REMOTE SUPPORT START A SESSION : Speak to your hearing care professional via video call HELP FAQS Answers to the most frequent questions Get help with pairing, hearing aid adjustments, programs and more View more APP FEATURES > Learn more about the Easy Line Remote app's eatures USER GUIDE > Read the Easy Line Remote use auide APP TOUR > A quick reminder o P ?

## Support section

From the support screen you can access the FAQ\*, User Guide, how-to-videos website, Legal settings and share feedback. You can also access Remote Support.

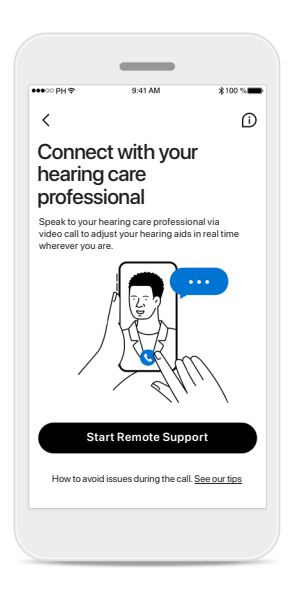

## **Remote Support** By pressing **Start a Session**

on the Support screen you will be able to have a Remote support session with your hearing care professional. The Remote Session needs to be planned in advance with your hearing care professional.

Press **Start Remote Support** to continue.

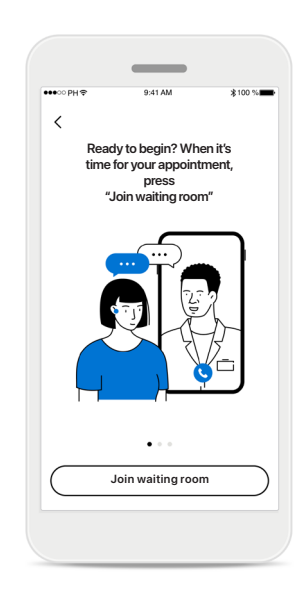

## **Start session**

When you have started the session, you will need to press **Join waiting room**. Your hearing care professional will then be able to call you.

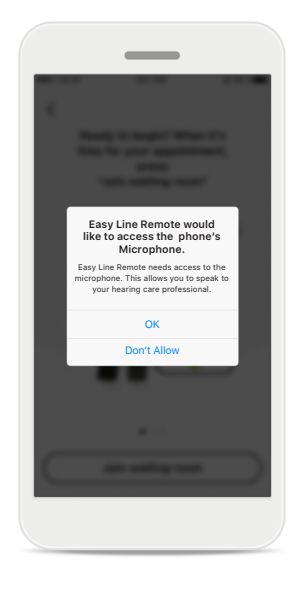

# Access to microphone and camera

Tap on OK to allow the Easy Line Remote app access to your microphone and camera.

# **Starting a Remote Support session**

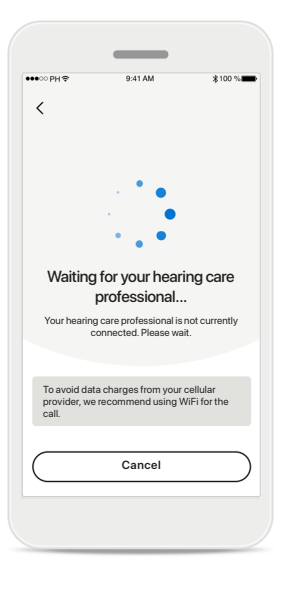

## Accept video call

The app will connect you to your hearing care professional, wait until the hearing care professional enters the call.

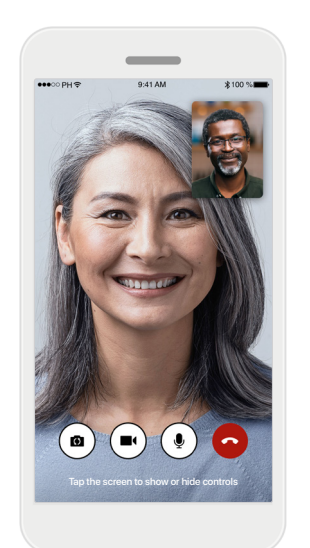

## Ongoing call

After a few seconds, the video image is set up and you will be able to see and hear your hearing care professional. By using the controls, you can mute/ unmute, disable video, switch camera and end the call.

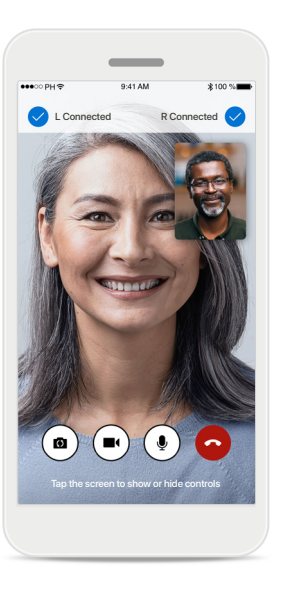

## Connected hearing aids

If your hearing care professional needs to connect to your hearing aids, this can be done remotely using your smartphone. Your hearing care professional will let you know when he or she is connecting to your hearing aids.

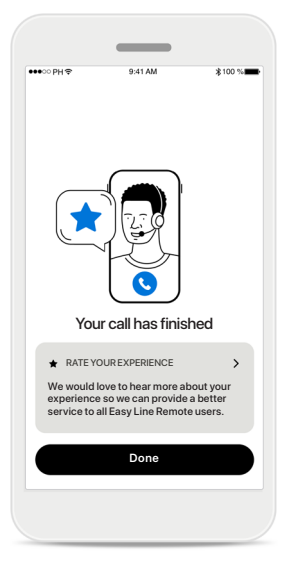

## End of call

When the call has ended, you will be able to rate your experience. Press on the link to submit your feedback. Press **Done** to go back to the landing screen.

# **Troubleshooting during Remote Support session**

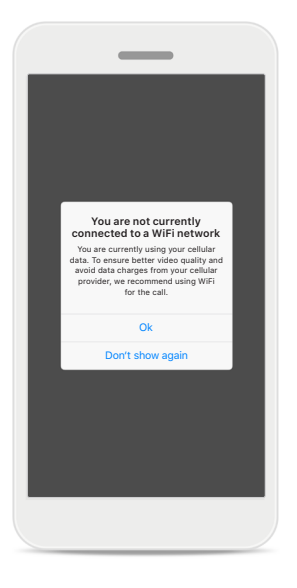

**Wi-Fi connection** The Remote Support session is done using internet. For better quality, we recommend that you use Wi-Fi.

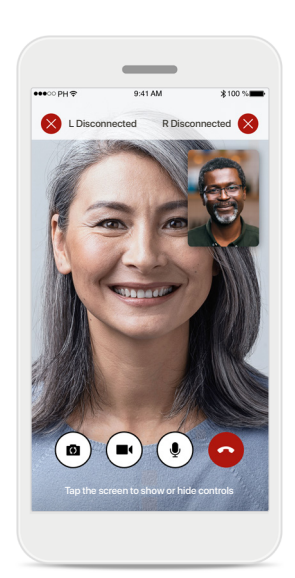

# Hearing aids connection lost

You will be able to see the connection to your hearing aids on the top of the screen. If the hearing aids disconnect the symbol will turn red. Your hearing care professional will then need to reconnect to your hearing aids.

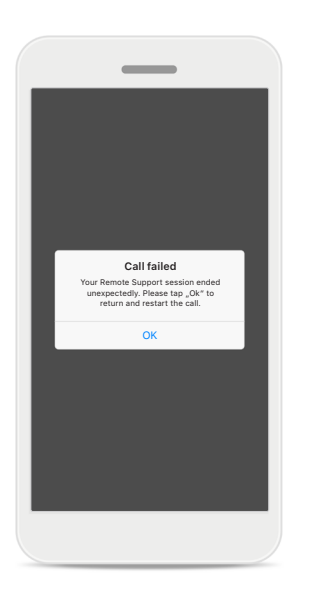

**Call failed** If the call fails, press **Ok** to return to the home screen where you can restart the call.

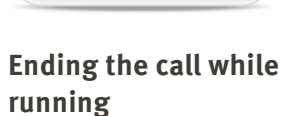

temote Support video call is running

Are you sure you want to hang up?

may be lost

Hang up

Resume ca

aring aid settings

If you end the call while it is in progress you will receive this pop-up message.

# **Profile & Data privacy**

# Vour account sophia.scott@hotmail.com bothia.scott@hotmail.com DUT YOUR DETAILS DOP DETAILS Information & Security SETTINOS Health preferences Log out Log out Information & Support Prote Health Devices Support Prote Note Prote

## **Profile section**

In the Profile screen you can edit your profile information and adjust your preferences related to Health.

If you want to sign out from the app, tap **Log out**.

| ●●●○○ PH 🗢            | 9:41 AM               | ≵100 % |
|-----------------------|-----------------------|--------|
| < 1                   | Personal Detail       | 5      |
| PROFILE               |                       |        |
| Name<br>Sophia        |                       | 1      |
| Surname<br>Scott      |                       | ,      |
| Email addres          | ss<br>htt@hotmail.com | 1      |
| Country<br>Switzerlan | d                     | >      |
| PASSWORD AN           | DSECURITY             |        |
| Change pa             | ssword                | >      |
|                       | Delete account        |        |

## **Personal details**

You can edit your personal information under Personal details and modify your security information. If you want to delete your account, press **Delete account**. You will need to enter your password to confirm the action.

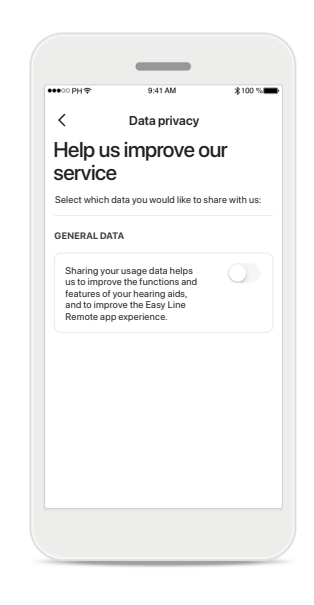

## Data privacy

Go to Support > Data privacy and choose at anytime which data you want to share with Phonak.

Details on which data we process are described in the Privacy Notice. This is available anytime under Support > Legal documentation.

Please read the relevant safety information on the following pages before using your app.

## Intended use:

The app is standalone software for intended hearing aid users to select, configure and save hearing aid settings, within the limited range permitted by the fitting software. The app also enables and empowers intended hearing aid users to connect and communicate with hearing care professionals for remote hearing aid adjustments.

## Intended patient population:

This device is intended for patients with unilateral and bilateral, mild to profound hearing loss from 17 years of age. The Tinnitus feature is intended for patients with chronic tinnitus from 18 years of age.

## Intended user:

Person with hearing loss using a compatible device.

## Indications:

Please note, indications are not derived from the app, but from the compatible hearing aids. General clinical indications for the use of hearing aids and Tinnitus feature are:

- Presence of a hearing loss
  - Uni- or bilateral
  - Conductive, sensorineural or mixed
  - Mild to profound
- Presence of a chronic tinnitus (only applicable for devices which provide the Tinnitus feature)

## **Contraindications:**

Please note, contraindications are not derived from the app, but from the compatible hearing aids. General clinical contraindications for the use of hearing aids and Tinnitus feature are:

- Hearing loss is not in the fitting range of the hearing aid (i.e. gain, frequency response)
- Acute tinnitus
- Deformity of the ear (i.e. closed ear canal; absence of the auricle)
- Neural hearing loss (retro-cochlear pathologies such as absent/non-viable auditory nerve)

The primary criteria for the referral of a patient for a medical or other specialist opinion and / or treatment are as follows:

- Visible congenital or traumatic deformity of the ear;
- History of active drainage from the ear in the previous 90 days;
- History of sudden or rapidly progressive hearing loss in one or both ears within the previous 90 days;
- Acute or chronic dizziness;
- Audiometric air-bone gap equal to or greater than 15 dB at 500 Hz, 1000 Hz and 2000 Hz;
- Visible evidence of significant cerumen accumulation or a foreign body in the ear canal;
- Pain or discomfort in the ear;

- Abnormal appearance of the eardrum and ear canal such as:
  - Inflammation of the external auditory canal,
  - Perforated eardrum;
  - Other abnormalities which the hearing care professional believes are of medical concern

The hearing care professional may decide that referral is not appropriate or in the best interests of the patient when the following applies:

- When there is sufficient evidence that the condition has been fully investigated by a medical specialist and any possible treatment has been provided;
- The condition has not worsened or changed significantly since the previous investigation and / or treatment
- If the patient has given their informed and competent decision not to accept advice to seek a medical opinion, it is permissible to proceed to recommend appropriate hearing aid systems subject to the following considerations:
  - The recommendation will not have any adverse effects on the patients' health or general wellbeing;
  - The records confirm that all necessary considerations about the patient's best interests have been made

If legally required, the patient has signed a disclaimer to confirm that the referral advice has not been accepted and that it is an informed decision.

Please read the relevant safety information on the following pages before using your app.

## **Clinical benefit:**

The app benefits intended users by providing the possibility to adjust and save hearing aid settings to individual needs, within the range permitted by the initial fitting.

The app provides a convenient way for intended users to communicate and connect with hearing care professionals for remote hearing aid adjustments.

## Side effects:

Please note, side effects are not derived from the app, but from the compatible hearing aids. Physiological side-effects of hearing aids like tinnitus, dizziness, wax build up, too much pressure, sweating or moisture, blisters, itching and/or rashes, plugged or fullness and their consequences like headache and/ or ear pain, may be resolved or reduced by your hearing care professional.

Conventional hearing aids have the potential to expose patients to higher levels of sound exposure, which might result in threshold shifts in the frequency range affected by acoustic trauma.

## Limitations of use:

The app usage is limited to the capabilities of the compatible device/devices.

Any serious incident that has occurred in relation to the app, should be reported to the manufacturer representative and the competent authority of the state of residence. The serious incident is described as any incident that directly or indirectly led, might have led or might lead to any of the following:

- a. the death of a patient, user or other person
- b. the temporary or permanent serious deterioration of a patient's, user's or other person's state of healthc. a serious public health threat

To report an unexpected operation or event, please contact the manufacturer or a representative.

Please read the relevant safety information on the following pages before using your app.

The user guide for all app versions in all applicable languages in electronic form is accessible via web page. To access user guides, follow the process:

- Click on https://ks10userportal.com/ and choose the language of interest
- Go to "Support" (English) or its equivalent in the respective language
- Go to "User Guides" (English) or its equivalent in the respective language

Alternatively, the current version of the Easy Line Remote user guide can be accessed directly from the app by navigating to the Support section and then tapping on the card named "User Guide". The user guide will then open in an external browser window.

## **Security notice**

Patient data is private data and its protection is important:

- Make sure the smartphones are up-to-date with the latest Operating System security updates. Enable automatic updating.
- Make sure your installed app version is up-to-date
- Only use genuine Sonova apps from official stores with your hearing aids.
- Only install reputable apps from official stores
- Make sure you use strong passwords and keep credentials secret
- Lock phone with PIN and/or biometric (e.g. fingerprint, face) and set the phone to lock automatically after several minutes of inactivity.
- Make sure the installed apps only have permissions they need
- Avoid creating a Bluetooth pairing with your hearing aids in a public area. This is due to the risk of unwanted interference from a 3rd party. We recommend to do this Bluetooth pairing at home.
- DO NOT use a jailbroken or rooted phone Make sure to keep data safe at all times. Please be aware that this listing is not exhaustive.
- When transferring data through unsafe channels, either send anonymous data or encrypt it.
- Protect your smartphone data backups not only from data loss but also from theft.
- Remove all data from a smartphone which is no longer used by you or will be disposed.

## Software maintenance:

We are constantly monitoring feedbacks from the market. If you experience any issues with the latest app version, please contact your local manufacturer representative and/or provide feedback in the Appstore or Google Play Store.

Please read the relevant safety information on the following pages before using your app.

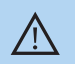

Changing settings, e.g. decreasing volume or increasing noise canceler, may lead to dangers such as incoming traffic no longer being heard.

- To obtain a free paper copy of the instructions of use, please contact your local Sonova representative. A copy will be sent within 7 days.
- (i) If the hearing aids do not respond to the device because of an unusual field disturbance, move away from the disturbing field.
- (i) If the hearing aids do not respond, please check if the hearing aids are switched on and the battery is not empty.

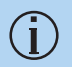

Activate your Bluetooth. Bluetooth has to be enabled to connect to your hearing aids.

# **Compliance information**

## Europe: Declaration of Conformity

Hereby Sonova AG declares that this product meets the requirements of the Medical Devices Regulation (EU) 2017/745.

# Symbol explanation

|   | 8                   | This symbol indicates that it is important for the user to read and take into account the relevant information in this user guide.                                                                                                    |
|---|---------------------|----------------------------------------------------------------------------------------------------|
| _ |                     | This symbol indicates that it is important for the user to pay attention to the relevant warning notices in this user guide.                                                                                                    |
|   | (j)                 | Important information for handling and product safety.                                                                                                    |
| _ | <b>CE</b><br>0459   | With the CE symbol, Sonova AG confirms that this prod-<br>uct meets the requirements of the Medical Devices<br>Regulation (EU) 2017/745. The numbers after the CE<br>symbol correspond to the code of certified institutions<br>that were consulted under the above-mentioned<br>regulation. |
| _ | EC REP              | Indicates the Authorized representative in the Europe-<br>an Community. The EC REP is also the importer to the<br>European Union.                                                                                                    |
|   | MD                  | Indicates that the device is a medical device                                                                                                    |
| - | Name, address, date | Combined symbol "medical device manufacturer" and<br>"date of manufacture" as defined in in EU Regulation<br>(EU) 2017/745                                                                                                    |
| _ | Ĩ                   | An indication that electronic instructions for use are available. Instructions can be obtained on the www. phonak.com/ELR/userguide-link/en website                                                                                                    |

## AAA

Sonova AG · Laubisrütistrasse 28 CH-8712 Stäfa · Switzerland

## EC REP

Sonova Deutschland GmbH Max-Eyth-Str. 20 70736 Fellbach-Oeffingen · Germany

Australian sponsor: Sonova Australia Pty Ltd 12 Inglewood Place, Norwest NSW 2153 · Australia